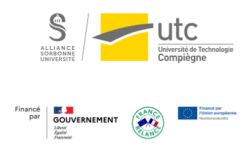

# Tutoriel : Réinitialiser son espace Moodle

Version : M.À.J. V.1.1

Date : 08/03/2024

Auteur(s) : Cellule d'Appui Pédagogique UTC

## Table des matières

| . Processus inter-semestriel                  | 3  |
|-----------------------------------------------|----|
| . Sauvegarder son espace / Fichiers étudiants | 5  |
| . Réinitialiser                               | 9  |
| . Options                                     | 13 |
| . Finalisation de la réinitialisation         | 14 |

## **1. Processus inter-semestriel**

A chaque fin de semestre, un processus est mis en place afin de sauvegarder, désinscrire et supprimer les traces des étudiants du semestre passé et réinscrire les étudiants du semestre suivant.

### 

Ces différentes étapes sont faites conjointement par la DSI, la CAP et les responsables d'UV.

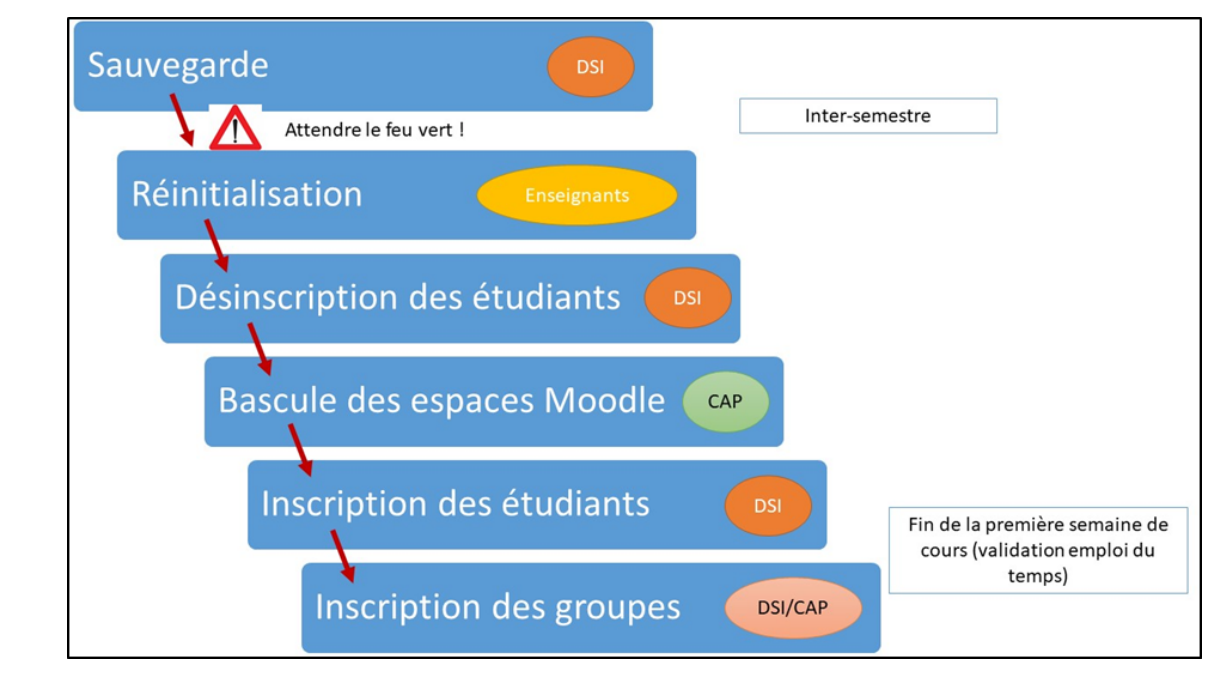

1 Toutes les UV de cours (ingénieur, licence, master) sont sauvegardées par la DSI et sont gardées pendant 4 semestres.

Cela permet de répondre à la demande d'archivage légal de garder une copie des examens pendant 1 an après les résultats. Ainsi, si vous avez proposé une évaluation sur votre espace Moodle (test, devoir...), l'archivage légal est bien effectué.

2 La CAP vous prévient quand il faut réinitialiser les espaces.

En effet, il faut attendre que les sauvegardes soient faites et ne pas réinitialiser son espace trop tôt.

A Chaque responsable d'UV doit impérativement réinitialiser son espace afin de :

- Purger les données des étudiants du semestre passé-
- Répartir sur un espace vide pour les questionnaires, sondages, forum, devoirs, ...
- Libérer le serveur de données inutiles qui avec le temps deviendrait beaucoup trop chargé !

Chaque responsable d'UV réinitialise son UV car il peut choisir les options (voir plus bas).

3 Les étudiants sont ensuite désinscrits des espaces par la DSI.

4 La CAP gère le changement d'espace pour certaines UV qui ont des espaces différents à l'automne et au printemps.

5 La DSI inscrit les étudiants du nouveau semestre dans les espaces correspondant à leurs UV après validation des emplois du temps par le SME.

Cette étape se fait à la fin de la première semaine de cours.

6 Enfin, pour ceux qui le souhaitent, la DSI et la CAP inscrivent les étudiants dans les groupes (de TD et/ou de TP).

Cela vous permet de retrouver dans votre espace les mêmes groupes de TD/TP et de restreindre certaines activités à un groupe ou d'organiser un forum par groupe par exemple.

Cette étape s'effectue sur demande à cap@utc.fr<sup>[mailto:cap@utc.fr]</sup>.

4

### 2. Sauvegarder son espace / Fichiers étudiants

Même s'il existe une sauvegarde de votre espace, vous pouvez en effectuer une.

Pour cela deux solutions :

- Récupérer les fichiers des étudiants,
- Sauvegarder l'ensemble du cours.

#### Récupérer les fichiers des étudiants

Si vous souhaitez récupérer les fichiers des étudiants, comme les devoirs par exemple, vous pouvez aller dans l'activité concernée et les télécharger :

1 Allez dans l'activité (ici un devoir) puis cliquez sur « Consulter tous les travaux remis ».

| TD lundi 16h30           |                                  |     |
|--------------------------|----------------------------------|-----|
| Résumé de l'évaluation   |                                  |     |
| Caché pour les étudiants |                                  | Non |
| Participants             |                                  | 13  |
| Brouillons               |                                  | 0   |
| Remis                    |                                  | 13  |
| Nécessitant évaluation   |                                  | 0   |
|                          | Consulter tous les travaux remis |     |

2 Dans « Action d'évaluation », choisissez « Télécharger tous les travaux remis ».

Vous aurez donc sur votre ordinateur une copie des devoirs des étudiants.

• Procédure alternative

### Sauvegarder son espace / L'ensemble du cours

Attention ce format ne pourra s'ouvrir que sur la plateforme ! Vous ne pourrez pas accéder directement aux fichiers ou données.

| 1 Dans le bloc « Admin | istration », Cliquez sur « Sauvegarde ».    |
|------------------------|---------------------------------------------|
|                        | 🎕 Administration 🖃                          |
|                        | <ul> <li>Administration du cours</li> </ul> |
|                        | 🍄 Paramètres                                |
|                        | Activer le mode édition                     |
|                        | > Utilisateurs                              |
|                        | T Filtres                                   |
|                        | > Rapports                                  |
|                        | Configuration du carnet de notes            |
|                        | Objectifs                                   |
|                        | > Badges                                    |
|                        | 🕼 Sauvegarde                                |
|                        |                                             |
|                        | 1 Importation                               |
|                        | 🗲 Réinitialiser                             |
|                        | > Banque de questions                       |
|                        | 🖨 Dépôts                                    |
|                        | 🖿 Fichiers du cours (obsolète)              |
|                        | 🛍 Corbeille                                 |

2 Choisissez ce que vous souhaitez sauvegarder puis cliquez sur « Suivant ».

| Réglages de la sauve | egarde                                                 |  |  |  |
|----------------------|--------------------------------------------------------|--|--|--|
|                      | IMS Common Cartridge 1.1                               |  |  |  |
|                      | Inclure les utilisateurs inscrits                      |  |  |  |
|                      | Anonymiser les informations des utilisateurs           |  |  |  |
|                      | Inclure les attributions de rôles                      |  |  |  |
|                      | Inclure les activités et ressources                    |  |  |  |
|                      | ☑ Inclure les blocs                                    |  |  |  |
|                      | ☑ Inclure les fichiers                                 |  |  |  |
|                      | ☑ Inclure les filtres                                  |  |  |  |
|                      | Inclure les commentaires                               |  |  |  |
|                      | ☑ Inclure les badges                                   |  |  |  |
|                      | Inclure les événements du calendrier                   |  |  |  |
|                      | Inclure les données détaillées d'achèvement d'activité |  |  |  |
|                      | Inclure les journaux du cours                          |  |  |  |
|                      | Inclure les historiques des notes                      |  |  |  |
|                      | Inclure la banque de questions                         |  |  |  |
|                      | Inclure les groupes et groupements                     |  |  |  |
|                      | Inclure les compétences                                |  |  |  |
|                      | Inclure les champs personnalisés                       |  |  |  |
|                      | Passer à la dernière étape Annuler Suivant             |  |  |  |

#### Remarque :

En cochant « Inclure les utilisateurs inscrits », vous sauvegardez les données de vos étudiants. Si vous souhaitez uniquement garder une trace des documents et activités proposées, vous pouvez décocher cette case (ce sera plus léger).

3 Vous pouvez ensuite choisir les sections et activités à sauvegarder, puis cliquez sur « Suivant ».

| SélectionnerTout / Aucun<br>(Afficher les types d'options) | SélectionnerTout / Auco |
|------------------------------------------------------------|-------------------------|
| ☑ Généralités                                              | ☑ Données utilisateur   |
| 🖂 Audio completo de Vitamina A1 🙆                          | -                       |
| 🖂 Soluciones unidades 1 a 8 🙆                              | -                       |
| 🖂 Foro LA20 🤓                                              | ☑ -                     |
| 🗹 Visio TD ⊘                                               | ☑ -                     |
| Comprensión oral lunes                                     | Données utilisateur     |
| 🖂 Comprensión oral lunes 🌐                                 | ∑ -                     |

4 Une page récapitulative s'ouvre puis cliquez sur « Effectuer la sauvegarde ».

| Prt. Perfecto<br>vs Prt.<br>Indefinido | °<br>✔ |                  | -                      | •                                     |
|----------------------------------------|--------|------------------|------------------------|---------------------------------------|
| Test final                             | ~      |                  | Données<br>utilisateur | ~                                     |
| Test final<br>LA20 🌐                   | ~      |                  |                        | ✓                                     |
|                                        |        | Étape précédente | Annuler                | ffectuer la sauvegarde                |
|                                        |        |                  | Ce formulai            | re comprend des champs requis, marqué |

Le fichier obtenu (.mbz) est à garder sur votre ordinateur. Pour accéder aux données, il faudra le restaurer dans un cours (dans l'espace brouillon vous pouvez créer votre cours).

### 3. Réinitialiser

- 1 Allez sur votre espace Moodle.
- 2 Dans la colonne « Administration », cliquez sur « Réinitialiser ».

| ÷        | Devoir maison 1                                                                      | Modifier 🝷 💄 ☑         | Vue d'ensemble des<br>étudiente                                                                  |
|----------|--------------------------------------------------------------------------------------|------------------------|--------------------------------------------------------------------------------------------------|
| ÷        | test temps imparti                                                                   | Modifier 👻 👗 📝         | ♣ Navigation 💿<br>✤ ✿ -                                                                          |
| ÷        | <ul> <li>2 sur 5 tentative(s)</li> <li>test nf02 </li> </ul>                         | Modifier 🝷 🔽           | <pre></pre>                                                                                      |
| <b>+</b> | <ul> <li>test composition </li> <li>1 sur 5 tentative(s)</li> </ul>                  | Modifier 🝷 🛔 📝         | <ul> <li>Administration du cours</li> <li>Paramètres</li> <li>Quitter le mode édition</li> </ul> |
| +<br>•   | 😢 Médian 2 🖋                                                                         | Modifier 🝷 🛔 📝         | <ul><li>Achèvement de cours</li><li>&gt; Utilisateurs</li></ul>                                  |
| <b>+</b> | <ul> <li>TP5 /</li> <li>5 sur 5 tentative(s), 4 Non classé</li> </ul>                | Modifier - \varTheta 🗹 | Me désinscrire de Tutoriel<br>Moodle                                                             |
| <b>+</b> | <ul> <li>TP5 (copie) </li> <li>O sur 5 tentative(s)</li> </ul>                       | Modifier - 🛛 🔽         | <ul> <li>▼ Filtres</li> <li>&gt; Rapports</li> <li>✿ Configuration du carnet de</li> </ul>       |
| ÷        | <ul> <li>TP5 (copie) (copie) </li> <li>3 sur 5 tentative(s), 3 Non classé</li> </ul> | Modifier - 🛛 🗹         | notes                                                                                            |
| ÷        | b cours test BBB 🖋                                                                   | Modifier - 👗 🖂         | > Badges                                                                                         |
| ÷        | <ul> <li>B dérogation </li> <li>I soumis</li> </ul>                                  | Modifier - 🛔 🗹         | Restauration     Importation     Kéinitialiser                                                   |
|          | Accès restreint Disponible à partir du 26 mai 2020                                   |                        | Banque de questions     Dénôts                                                                   |
| ÷        | 🏮 classe virtuelle démo 🕜                                                            | Modifier 🝷 🛔 📝         | Fichiers du cours                                                                                |

### 3 En bas de page, cliquez sur « Sélection par défaut ».

| page, les données que vou   | s aurez choisi | es seront suppr   | imées d  | lu cours | sans a | iucun r | noyen | de le | s re | staurer !<br>Tout déplier | + o -                                                     |
|-----------------------------|----------------|-------------------|----------|----------|--------|---------|-------|-------|------|---------------------------|-----------------------------------------------------------|
| <ul> <li>Général</li> </ul> |                |                   |          |          |        |         |       |       |      |                           | <ul> <li>Administration du cours</li> </ul>               |
| 0                           |                |                   |          |          |        |         |       |       |      |                           | Paramètres                                                |
| Date de début du cours      | 17 🗢           | juillet           | \$       | 2020 🗢   | 0      | 9 🗢     | 58    | \$    |      | Activer                   | 🖋 Quitter le mode éditio                                  |
|                             |                |                   |          |          |        |         |       |       |      |                           | Achèvement de cours                                       |
| Date de fin du cours 🔞      | 17 🗢           | juillet           | ۰ :      | 2020 🗢   | 0      | 9 \$    | 58    | \$    | m    | Activer                   | > Utilisateurs                                            |
|                             |                | ,                 |          |          |        |         |       |       | _    |                           | Me désinscrire de Tut                                     |
|                             | Supprin        | er les événeme    | ents     |          |        |         |       |       |      |                           | Moodle                                                    |
|                             | Supprin        | ner toutes les ar | nnotatio | ns       |        |         |       |       |      |                           | T Filtres                                                 |
|                             |                | er tous les con   | nmentai  | ires     |        |         |       |       |      |                           | > Rapports                                                |
|                             |                |                   |          |          |        |         |       |       |      |                           | Configuration du carn                                     |
|                             |                | ier les données   | dache    | vement   |        |         |       |       |      |                           | notes                                                     |
|                             | Supprim        | er les associat   | ions de  | blog 🕜   |        |         |       |       |      |                           | Solution Contractions                                     |
|                             | C Supprin      | or los ávalustis  | ana da a | omnáto   |        |         |       |       |      |                           | > Badges                                                  |
|                             |                | ier les evaluatio | ons de c | ompete   | nce    |         |       |       |      |                           | Sauvegarde                                                |
| Rôles                       |                |                   |          |          |        |         |       |       |      |                           | J Restauration                                            |
|                             |                |                   |          |          |        |         |       |       |      |                           | J Importation                                             |
| Carnet de note              | S              |                   |          |          |        |         |       |       |      |                           | <ul> <li>Reinitialiser</li> </ul>                         |
| Groupes                     |                |                   |          |          |        |         |       |       |      |                           | > Banque de questions                                     |
|                             |                |                   |          |          |        |         |       |       |      |                           | 🖨 Depots                                                  |
| Bases de donr               | ees            |                   |          |          |        |         |       |       |      |                           | <ul> <li>Fichlers du cours</li> <li>(obsolète)</li> </ul> |
| Forums                      |                |                   |          |          |        |         |       |       |      |                           | Corbeille                                                 |
| Devoirs                     |                |                   |          |          |        |         |       |       |      |                           | Administration du site                                    |
| Tests                       |                |                   |          |          |        |         |       |       |      |                           | > Administration du site                                  |
| Ateliers                    |                |                   |          |          |        |         |       |       |      |                           | Rechercher                                                |
| BigBlueButton               | BN             |                   |          |          |        |         |       |       |      |                           | 📟 Aigutar un blag                                         |
|                             |                |                   |          |          |        |         |       |       |      |                           | Ajouter un bioc                                           |

4 Sélectionnez également « Supprimer tous les commentaires ».

| Réinitialiser le cours                                                                    |                                                                                                    |  |  |  |  |
|-------------------------------------------------------------------------------------------|----------------------------------------------------------------------------------------------------|--|--|--|--|
| Cette page vous permet de r<br>autres réglages du cours. Ve<br>page, les données que vous | retirer du cours les données des utilisateurs, tout en conservant les activités et les<br>euillez noter qu'en choisissant des éléments ci-dessous et après validation de cette<br>s aurez choisies seront supprimées du cours sans aucun moyen de les restaurer ! |  |  |  |  |
| <ul> <li>Général</li> </ul>                                                               |                                                                                                    |  |  |  |  |
| 0                                                                                         |                                                                                                    |  |  |  |  |
| Date de début du cours                                                                    | 17                                                                                                    |  |  |  |  |
|                                                                                           |                                                                                                    |  |  |  |  |
| Date de fin du cours 🛛 😨                                                                  | 17 ♦ juillet ♦ 2020 ♦ 16 ♦ 38 ♦ <b>∰</b> Activer                                                                                                    |  |  |  |  |
| Supprimer les événements                                                                  |                                                                                                    |  |  |  |  |
|                                                                                           | ☑ Supprimer toutes les annotations                                                                                                    |  |  |  |  |
|                                                                                           | Supprimer tous les commentaires                                                                                                    |  |  |  |  |
|                                                                                           | Supprimer les données d'achèvement                                                                                                    |  |  |  |  |
|                                                                                           | Supprimer les associations de blog                                                                                                    |  |  |  |  |
| Supprimer les évaluations de compétence                                                   |                                                                                                    |  |  |  |  |

5 Cliquez sur « Continuer ».

| Réinitialiser le cours                                                      |                                                       |      |  |  |  |
|-----------------------------------------------------------------------------|-------------------------------------------------------|------|--|--|--|
| Composant                                                                   | Tâche                                                 | État |  |  |  |
| Général                                                                     | Supprimer les événements                              | ОК   |  |  |  |
| Général                                                                     | Supprimer toutes les annotations                      | ОК   |  |  |  |
| Rôles                                                                       | Supprimer toutes les attributions de rôles<br>locales | ОК   |  |  |  |
| Feedbacks:Lien<br>méthode<br>d'apprentissage -<br>acquis<br>d'apprentissage | Réinitialiser les réponses du feedback                | ок   |  |  |  |
| Devoirs                                                                     | Supprimer tous les travaux remis                      | ОК   |  |  |  |
| Devoirs                                                                     | Exceptions utilisateur supprimées                     | ОК   |  |  |  |
| Devoirs                                                                     | Exceptions de groupe supprimées                       | ОК   |  |  |  |
| Devoirs                                                                     | Supprimer tous les travaux remis                      | ОК   |  |  |  |
| Devoirs                                                                     | Exceptions utilisateur supprimées                     | ОК   |  |  |  |
| Devoirs                                                                     | Exceptions de groupe supprimées                       | ок   |  |  |  |
| Carnet de notes                                                             | Supprimer toutes les notes                            | ок   |  |  |  |
|                                                                             | Continuer                                             |      |  |  |  |

# 4. Options

Si vous le souhaitez, dans les options vous pouvez aussi :

1 Retirer les membres des groupes.

| <ul> <li>Groupes</li> </ul> |                                          |
|-----------------------------|------------------------------------------|
|                             | Supprimer tous les groupes               |
|                             | Retirer tous les membres des groupes     |
|                             | Supprimer tous les groupements           |
|                             | Retirer tous les groupes des groupements |
|                             |                                          |

2 Supprimer les fiches (uniquement si vous avez une activité base de données).

| 🔻 Bases de | données                                            |
|------------|----------------------------------------------------|
|            | Supprimer toutes les fiches                        |
|            | Supprimer les fiches des utilisateurs non inscrits |
|            | Supprimer toutes les évaluations                   |
|            | Supprimer tous les commentaires                    |
|            | Supprimer tous les tags de base de données         |
|            |                                                    |

#### 3 Supprimer les enregistrements BBB.

| Supprimer les mots cles                                          |
|------------------------------------------------------------------|
| Supprimer les journaux personnalisés 🔞                           |
| Supprimer les enregistrements 😧                                  |
| Réinitialiser le cours Sélection par défaut Annuler la sélection |

# 5. Finalisation de la réinitialisation

| . Cliqu          | JEZ SUR « Réinitialiser le cours ».                                                          |  |  |
|------------------|----------------------------------------------------------------------------------------------|--|--|
|                  | Supprimer les évaluations de compétence                                                      |  |  |
|                  | ▶ Rôles                                                                                      |  |  |
|                  | Carnet de notes                                                                              |  |  |
|                  | ▶ Groupes                                                                                    |  |  |
| Bases de données |                                                                                              |  |  |
|                  | ▶ Forums                                                                                     |  |  |
|                  | Devoirs                                                                                      |  |  |
|                  | ▶ Tests                                                                                      |  |  |
|                  | Ateliers                                                                                     |  |  |
|                  | BigBlueButtonBN                                                                              |  |  |
|                  | Réinitialiser le cours       Sélection par défaut       Annuler la sélection         Annuler |  |  |

Vous avez réinitialisé votre espace !